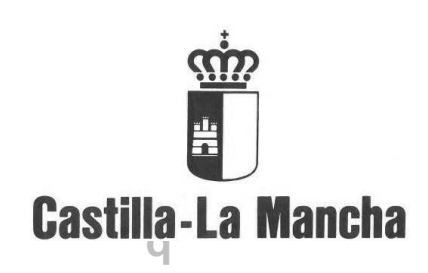

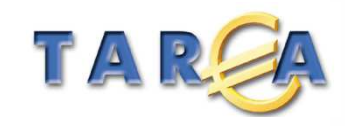

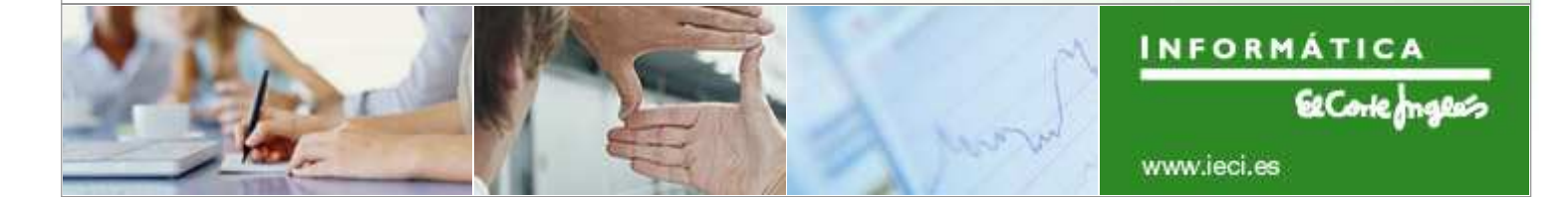

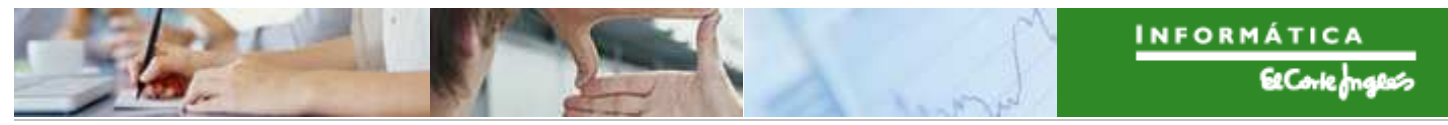

### Identificación del documento

| Código del documento | ZF20- Manual Consola de Operaciones |
|----------------------|-------------------------------------|
| Nombre del documento | ZF20- Manual Consola de Operaciones |
| Versión              | 1.0                                 |
| Tipo documento:      | Manual de Usuario                   |
| Finalidad:           | Manual de Usuario                   |

### Información del documento

| Preparado por: | TAREA | Fecha de entrega:       |
|----------------|-------|-------------------------|
| Validado por   |       | Fecha de revisión:      |
| Firma:         |       | Fecha de<br>validación: |

### **Control de Cambios**

| Versión | Fecha | Descripción del Cambio |
|---------|-------|------------------------|
|         |       |                        |
|         |       |                        |
|         |       |                        |
|         |       |                        |

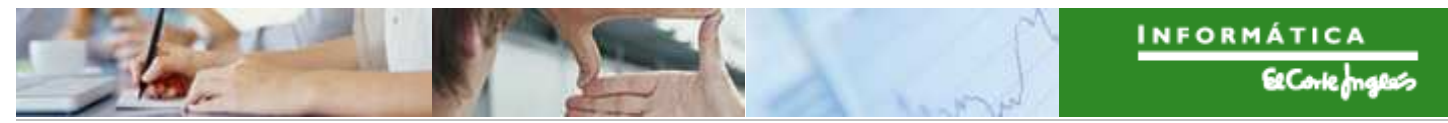

### TABLA DE CONTENIDOS

| 1. |                        | 4  |
|----|------------------------|----|
| 2. | CONSOLA DE OPERACIONES | 5  |
| 3. | GENERAR OPERACIÓN      | 9  |
| 4. | ASOCIAR OPERACIÓN      | 11 |
| 5. | OPERACIÓN VERIFICADA   | 13 |
| 6. | BLOQUEAR / DESBLOQUEAR | 14 |

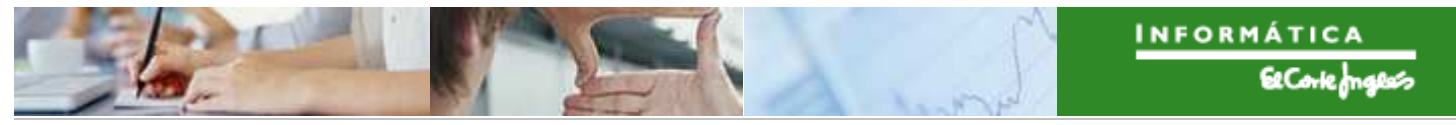

## 1. Introducción

El objetivo de este documento es describir las funcionalidades que contiene la Consola de Operaciones.

Estas funcionalidades son:

- Generar Operación
- Asociar Operación
- Operación Verificada
- Bloquear / Desbloquear Número de Operación

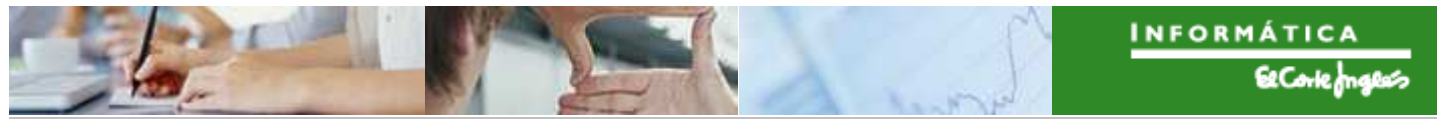

# 2. Consola de Operaciones

El sistema, a través de un proceso de carga que se ejecuta diariamente, va recopilando la ejecución contable asociada a los Programas Operativos de Fondos 2020, según la información actualizada en la funcionalidad de la Envolvente Presupuestaria.

Esta ejecución contable se va agrupando en Números de Operación según unos criterios previamente establecidos.

Estos criterios son:

#### FEDER

#### Si el documento a tratar está asociado a la BDRS:

N. Operación = IDConvocatoria + Ejercicio + Documento + C.Gestor + Acreedor

Si el documento a tratar tiene asociado un Contrato

N. Operación = IDContrato + Ejercicio + Documento + C.Gestor + Acreedor

#### Resto

N. Operación = Ejercicio + Documento + C.Gestor + Acreedor + Proyecto

#### **FSE**

BDRS:

Puede ocurrir que el documento (Fase A) tenga la obligatoriedad de estar asociado a la BDRS, pero todavía no se haya generado el registro, si ocurre esto, el registro no se trata (hay que esperar a que se genere su Fase D)

#### Si el documento o su consumo están asociados a la BDRS

N. Operación = IDConvocatoria

Contrato

Puede ocurrir que el documento (Fase A) tenga la obligatoriedad de estar asociado a un contrato, pero todavía no se haya generado el registro, si ocurre esto, el registro no se trata (hay que esperar a que se genere su Fase D)

Para saber la Obligatoriedad de que un Documento en Fase A tenga contrato, tenemos una tabla de Parametrización con las Clases de Documento en Fase A Contractuales:

#### Si el documento o su consumo tienen contrato

| N. Operación = | IDContrato + Ejercicio + Documento + C.Gestor |
|----------------|-----------------------------------------------|
| Resto          |                                               |
| N. Operación = | Ejercicio + Documento + C.Gestor + Proyecto   |

Estos Números de Operación, con los datos que los determinan, son los que se visualizarán en la Consola de Operaciones, para proceder, tanto a la generación de Operaciones, como a su bloqueo para evitar tratarlas.

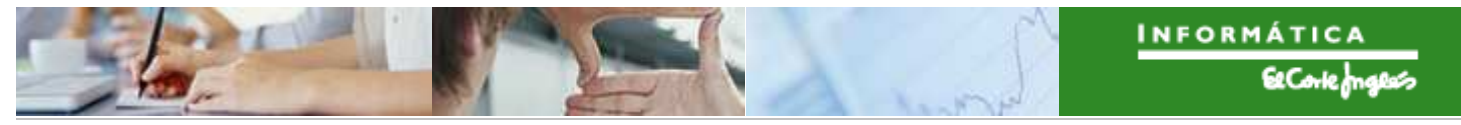

Se accede a la Consola de Operaciones a través de la opción:

| 🔻 🔁 Fondos 2014-2020. Administrador                     |
|---------------------------------------------------------|
| Parametrización                                         |
| Datos Maestros                                          |
| Aplicación                                              |
| Generación de Operaciones                               |
| <ul> <li>Consola para generar Operaciones</li> </ul>    |
| <ul> <li>Consola para visualizar Operaciones</li> </ul> |
| <ul> <li>Documentos por N. Operación</li> </ul>         |
| FEDER                                                   |
|                                                         |

El sistema presenta la pantalla de selección:

| Consola para generad    | ción de operacione | s |          |  |
|-------------------------|--------------------|---|----------|--|
| Ð                       |                    |   |          |  |
| Parámetros de Selección |                    |   |          |  |
| Fondo                   | 62                 |   |          |  |
| Programa operativo      | POEJ               |   |          |  |
| Parámetros Opcionales   |                    |   |          |  |
| Eje Prioritario         |                    | а | <b>-</b> |  |
| Objetivo Temático       |                    | а | <b>_</b> |  |
| Prioridad de Inversión  |                    | а | <b>-</b> |  |
| Objetivo Específico     |                    | а | <b>-</b> |  |
| Subvención global       |                    | а | <b></b>  |  |
| Organismo               |                    | а | <b></b>  |  |
| Actuación               |                    | а |          |  |
| Número de Operación     |                    | а | <b>-</b> |  |
| Código de operación     |                    | а | <u>-</u> |  |
|                         |                    |   |          |  |
| Números de Operación    |                    |   |          |  |
| ✓ Pendientes de generar |                    |   |          |  |
| ✓Bloqueados             |                    |   |          |  |
| Operaciones             |                    |   |          |  |
| ✓ Modificadas           |                    |   |          |  |
| ✓No modificadas         | ۲<br>۱             |   |          |  |

Se tienen que identificar obligatoriamente los campos Fondo y Programa operativo, además de alguna de las opciones de Números de Operación / Operaciones.

Estas opciones son:

Números de Operación:

- Pendientes de generar: Aquellos registros que no estén bloqueados
  - Bloqueados:

Modificadas

Operaciones:

Aquellos registros marcados como bloqueados

Registros sin operación asociada

Registros con operación asociada Operaciones modificadas

No modificadas
 Operaciones no modificadas

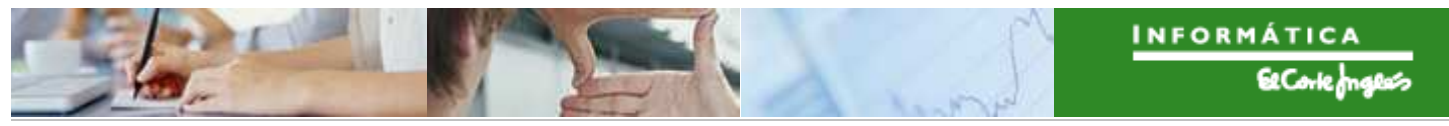

El sistema presentará los registros que cumplan las condiciones de selección y que no estén bloqueados por otros usuarios.

| Ger   | nera                     | ción de    | e opera   | aciones    | PROGRAM          | A OPE    | RATIV          | O FSE    | 2014-2020             |              |          |             |                                        |
|-------|--------------------------|------------|-----------|------------|------------------|----------|----------------|----------|-----------------------|--------------|----------|-------------|----------------------------------------|
| 9     |                          | 87         | F 7       | 2 36 0     | 9 🐴 🖧 🖪          | ° 🕒 🚹    | <b>III</b> 🖽 🕏 | al 🥵 Ge  | enerar operación 🔌 A  | Asociar oper | ación 🖉  | Verificada  | 🖀 Bloquear / Desbloquear               |
| 48    | 48 registros encontrados |            |           |            |                  |          |                |          |                       |              |          |             |                                        |
| E Eje | Pr (                     | Obj.Temat. | Prioridad | Obj.Espec. | Subv.Globa Organ | ismo Ac  | tuaci N.       | Oper.    | Código de operación   | Modifica.    | Bloquea. | . Principal | Descripción                            |
| 01    | 2                        | 80         | 8.1       | 8.1.1      | ES21             | 1001 8.1 | .1.2 00        | 00000001 | 01/8.1.1.2/2014/00001 |              |          | 1           | CENTROS DE LA MUJER Y R.A. 2015        |
| 01    | (                        | 08         | 8.1       | 8.1.1      | ES21             | 1001 8.1 | .1.2 00        | 00000002 |                       |              |          |             | CENTROS DE MUJER Y RECURSOS ACOGIE     |
| 01    | (                        | 08         | 8.1       | 8.1.1      | ES21             | 1001 8.1 | .1.2 00        | 00000003 |                       |              |          |             | CONVOC. SUBV. CENTROS MUJER Y RR.A4    |
| 01    | (                        | 08         | 8.1       | 8.1.2      | ES21             | 1001 8.1 | 2.2 00         | 00000004 |                       |              |          | 0           | MATERIAL " INAQ0108 OPERACIONES AUXIL  |
| 01    | (                        | 08         | 8.1       | 8.1.2      | ES21             | 1001 8.1 | 2.2 00         | 00000005 |                       |              |          |             | MATERIAL " INAH0209 ANALISIS ENOLOGICO |
| 01    | (                        | 08         | 8.1       | 8.1.2      | ES21             | 1001 8.1 | 2.2 00         | 00000006 |                       | 0            |          | 0           | DOCENCIA " INAQ0108 OPERACIONES AUXIL  |

**N.Operación**: Identificación de una propuesta de operación en una Actuación determinada.

Si se pulsa el campo, se visualizan sus expedientes / documentos asociados

**Código de operación**: Identifica a la Operación que se va a gestionar en el Tratamiento de Operaciones de Fondos 2020 de Tarea, puede estar asociado a varios Números de Operación.

Si se pulsa el campo, se visualizan sus expedientes / documentos asociados

**Modificada**: Una vez generada la operación, puede que se contabilicen nuevos documentos asociados a ella o que se le asocie otro Número de Operación, en estos casos, el sistema la marcara como Modificada.

Esta información se visualizará también en el Tratamiento de Operaciones, de forma que los Gestores autorizados estén informados de que la Operación ha sido modificada.

Para eliminar esta marca, se utilizará la funcionalidad "Verificar" de la consola.

**Bloqueado**: Esta marca indica que el Número de Operación, ni podrá generar una Operación, ni podrá asociarse a otra ya generada.

Se actualiza a través de la funcionalidad "Bloquear / Desbloquear".

**Principal**: Identifica el Número de Operación que ha generado una Operación, para diferenciar aquellos Números de Operación que puedan asociarse después.

**Descripción**: Es la descripción del Expediente Contable / Documento Contable que genera el Número de Operación ( el primero que se contabilice según las condiciones de creación del Número de Operación.

**Tipo**: En la consola tenemos 3 valores posibles, según el criterio con el que se haya creado el Número de Operación.

- BDRS
- Contrato
- Otros

BDRS/Contrato: Código de la BDRS o del Contrato.

Si se pulsa el campo, se visualizan sus datos asociados, tanto en la BDRS como en el Registro de Contratos.

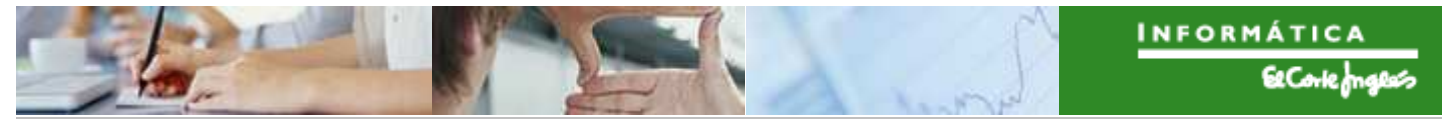

**Importe MT**: Suma de los importes de los documentos y sus complementarios asociados a cada Número de Operación.

**Fecha de Contabilización**: Es la fecha de contabilización del primer documento que genera el Número de la Operación.

**Datos del Documento contable**: Es la información que identifica al Expediente contable, Documento Financiero o Documento presupuestario y Posición, que generó el Número de Operación.

Si se pulsa sobre los campos del expediente, se visualizan sus datos asociados, así como su historial.

Si se pulsa sobre el campo Concatenación (Documento de Obligación) se visualizarán sus datos asociados.

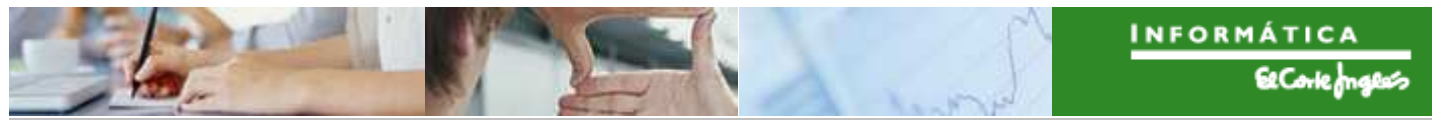

## **3**. Generar Operación

A través de esta funcionalidad, se generarán las Operaciones.

| (    | Generación de operaciones FEDER 2014-2020 DE CASTILLA-LA MANCHA |              |            |               |            |           |               |               |                             |          |         |  |
|------|-----------------------------------------------------------------|--------------|------------|---------------|------------|-----------|---------------|---------------|-----------------------------|----------|---------|--|
| Q    |                                                                 | 8 8 8        | <b>8</b> 8 | <b>Z</b> 36 ( | 9 🗐 🖑      | la 17 🗛   | lo 🖩 🖷 🖷 🚺    | ዓ Generar ope | eración 🔌 Asociar operación | 🖉 Verif  | icada 🔒 |  |
|      | 3.447 registros encontrados                                     |              |            |               |            |           |               |               |                             |          |         |  |
| B    | Eje Pr                                                          | . Obj.Temat. | Prioridad  | Obj.Espec.    | Subv.Globa | Organismo | Actuación     | N.Oper.       | Código de operación         | Modifica | Bloquea |  |
| 1205 | 02                                                              | 02           | 2c         | 020c1         |            | ES211001  | 020c1ES211001 | 000000054     |                             |          |         |  |
|      | 02                                                              | 02           | 2c         | 020c1         |            | ES211001  | 020c1ES211001 | 000000055     | CONTB/2016/1700023616/001   |          |         |  |
|      | 02                                                              | 02           | 2c         | 020c1         |            | ES211001  | 020c1ES211001 | 000000056     | CONTB/2016/1700035145/001   |          |         |  |
|      | 02                                                              | 02           | 2c         | 020c1         |            | ES211001  | 020c1ES211001 | 000000057     |                             |          |         |  |
|      | 02                                                              | 02           | 2c         | 020c1         |            | ES211001  | 020c1ES211001 | 000000058     |                             |          |         |  |
| Γ    | 0                                                               | 02           | 2c         | 020c1         |            | ES211001  | 020c1ES211001 | 000000059     |                             |          |         |  |
|      | 02                                                              | 02           | 2c         | 020c1         |            | ES211001  | 020c1ES211001 | 000000060     |                             |          |         |  |
|      | 02                                                              | 02           | 2c         | 020c1         |            | ES211001  | 020c1ES211001 | 000000061     |                             |          |         |  |
|      | -02                                                             | 02           | 2c         | 020c1         |            | ES211001  | 020c1ES211001 | 000000062     |                             |          |         |  |
|      | 02                                                              | 02           | 2c         | 020c1         |            | ES211001  | 020c1ES211001 | 000000063     |                             |          |         |  |

Se permite seleccionar más de un registros, siempre que no tenga Operación asociada y el Número de Operación no esté bloqueado.

| ĒG | enerar operación 🛛 🗙                                 |
|----|------------------------------------------------------|
| 0  | Se generará una nueva operación ¿Desea<br>continuar? |
|    | Sí No                                                |

Una vez confirmada la generación, el sistema presenta el mensaje:

| l⊡ P | 더 Pos.docum.: Visualizar mensajes |                                                            |   |  |  |  |  |  |  |  |
|------|-----------------------------------|------------------------------------------------------------|---|--|--|--|--|--|--|--|
| 66   |                                   | ᄝѨ╠ॖॖॖॄ, ݠ, ᆗ, , , △0 ■ 3                                  |   |  |  |  |  |  |  |  |
| Tipo | Pos.                              | Texto de mensaje                                           |   |  |  |  |  |  |  |  |
|      | 059                               | Operación CONTB/2016/1700033512/001 generada correctamente |   |  |  |  |  |  |  |  |
|      | 060                               | Operación CONTB/2016/1700027117/001 generada correctamente |   |  |  |  |  |  |  |  |
|      | 061                               | Operación CONTB/2016/1700020828/001 generada correctamente |   |  |  |  |  |  |  |  |
|      |                                   |                                                            |   |  |  |  |  |  |  |  |
|      |                                   |                                                            |   |  |  |  |  |  |  |  |
| L    |                                   |                                                            | _ |  |  |  |  |  |  |  |
|      |                                   | V 🖓 🚱 😽 Información técnica 📘                              | × |  |  |  |  |  |  |  |

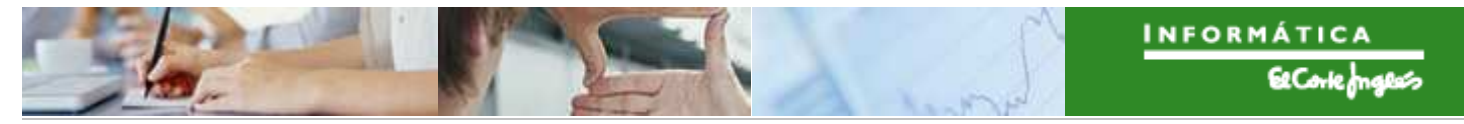

Si tenemos en las condiciones de selección que mueste los registros con Operación modificada, se visualizarán actualizados con el Código de Operación:

| Ge  | eneración de                | e opera   | aciones      | FEDER      | 2014-2              | 020 DE CAS    | TILLA-LA    | MANCHA                        |           |         |           |                         |
|-----|-----------------------------|-----------|--------------|------------|---------------------|---------------|-------------|-------------------------------|-----------|---------|-----------|-------------------------|
|     | B B A 7                     | F 5       | <b>2 %</b> ( | p 🔊 🤸      | <b>2</b> T <b>4</b> | <b>№ ⊞</b>    | Senerar ope | eración 🛛 🔌 Asociar operación | 🖉 Verit   | icada   | Bloquear  | / Desbloquear           |
| 3   | 3.447 registros encontrados |           |              |            |                     |               |             |                               |           |         |           |                         |
| E   | je Pr Obj.Temat.            | Prioridad | Obj.Espec    | Subv.Globa | Organismo           | Actuación     | N.Oper.     | Código de operación           | Modifica. | Bloquea | Principal | Descripción             |
| 0   | 2 🗗 02                      | 2c        | 020c1        |            | ES211001            | 020c1ES211001 | 000000054   |                               |           | 0       |           | 2016/005659, MTO.LICE   |
| 0   | 2 02                        | 2c        | 020c1        |            | ES211001            | 020c1ES211001 | 000000055   | CONTB/2016/1700023616/001     |           |         | 1         | 2016/004240,ADQ.DISCO   |
| 02  | 2 02                        | 2c        | 020c1        |            | ES211001            | 020c1ES211001 | 000000056   | CONTB/2016/1700035145/001     |           |         | 1         | 2016-001621             |
| 0   | 2 02                        | 2c        | 020c1        |            | ES211001            | 020c1ES211001 | 000000057   |                               |           |         |           | 2016/004238, ADQUIS. AM |
| 0:  | 2 02                        | 2c        | 020c1        |            | ES211001            | 020c1ES211001 | 0000000058  |                               | n         | n       | 0         | 2016/004854             |
| 0   | 2 02                        | 2c        | 020c1        |            | ES211001            | 020c1ES211001 | 000000059   | CONTB/2016/1700033512/001     |           |         | 1         | 2016-008696,SOFTWARE    |
| 0   | 2 02                        | 2c        | 020c1        |            | ES211001            | 020c1ES211001 | 000000060   | CONTB/2016/1700027117/001     |           |         | 1         | 2016/05713              |
| 03  | 2 02                        | 2c        | 020c1        |            | ES211001            | 020c1ES211001 | 000000061   | CONTB/2016/1700020828/001     |           |         | 2         | 2016/003631 ADQ. DCH0   |
| -0. | 02                          | 2c        | 020c1        |            | E3211001            | 0200120211001 | 0000000002  |                               | 0         | 0       | 0         | 2016/004383 ADQ. DISP   |
| 02  | 2 02                        | 2c        | 020c1        |            | ES211001            | 020c1ES211001 | 000000063   |                               |           |         |           | 2016/04320 ADQ. 10 LIC  |
| 0   | 02 02                       | 20        | 020c1        | 1          | ES211001            | 020c1ES211001 | V90000000   |                               |           |         |           | 2016/03661 CONTRATAR    |

## 4. Asociar Operación

En este proceso, se podrá asociar un Número de Operación a una Operación ya generada.

| G | Generación de operaciones PROGRAMA OPERATIVO PLURIRREGIONAL EMPLEO JUV |            |            |              |                      |           |            |                       |             |           |              |                                       |  |
|---|------------------------------------------------------------------------|------------|------------|--------------|----------------------|-----------|------------|-----------------------|-------------|-----------|--------------|---------------------------------------|--|
|   |                                                                        | 8 8 7      | <b>F F</b> | <u>z %</u> ( | 0 🛍 🍜 🖪 👿 💁          | lb 🎟 •    | 🖩 📲 🛛 🚱 G  | ienerar operación 🔌   | Asociar ope | ración 🖌  | 🖗 Verificada | a  🖀 Bloquear / Desbloquear           |  |
|   | 7 registros encontrados                                                |            |            |              |                      |           |            |                       |             |           |              |                                       |  |
| B | Eje Prior.                                                             | Obj.Temat. | Prioridad  | Obj.Espec.   | Subv.Globa Organismo | Actuación | N.Oper.    | Código de operación   | Modificada  | Bloqueado | Principal    | Descripción                           |  |
|   | 05                                                                     | 08         | 8.2        | 8.2.2        | ES211001             | 8.2.2.4   | 000000038  |                       |             |           |              | PLAN EXTRAORDINARIO POR EL EMPLEO EL  |  |
|   | 5                                                                      | 08         | 8.2        | 8.2.2        | ES211001             | 8.2.2.4   | 0000000049 | 05/8.2.2.4/2015/00001 |             |           |              | CONVOCATORIA SUBVENCIONES FORMAC      |  |
|   | 5                                                                      | 08         | 8.2        | 8.2.2        | ES211001             | 8.2.2.4   | 0000000050 |                       |             | 0         | 0            | CONVOCATORIA SUBVENCIONES FORMACI     |  |
|   | 05                                                                     | 08         | 8.2        | 8.2.2        | ES211001             | 8.2.2.8   | 000000051  |                       |             |           |              | 1802TO15SER00019 CURSOS INGLES EXTR J |  |
|   | 05                                                                     | 08         | 8.2        | 8.2.4        | ES211001             | 8.2.4.2   | 000000034  |                       |             |           | 0            | CONVOCATORIA FOMENTO DE EMPLEO 201    |  |
|   | 05                                                                     | 08         | 8.2        | 8.2.4        | ES211001             | 8.2.4.2   | 000000052  |                       |             |           |              | CONVOCATORIA FOMENTO DE EMPLEO 201    |  |
|   | 08                                                                     | 12         | 12.1       | 12.1.1       | ES211001             | 12.1.1.2  | 000000053  |                       |             |           |              | ASIST. TÉCNICA PROGRAMA OPERATIVO DE  |  |

Se seleccionará un único registro que no tenga asociado un Código de Operación y no esté bloqueado.

El sistema presentará una lista de Operaciones candidatas que cumplan los siguiente criterios:

- Tiene que pertenecer a la misma actuación.
- Tiene que se del mismo Tipo: (BDRS, Contrato, Otros)
- Tiene que pertenecer al mismo Centro Gestor
- Para el FEDER, tiene que tener el mismo Acreedor
- Tiene que estar en Motivo '01': Validación Tipo Operación / Método de Gestión

| E Asociar a operación                                                    | ×          |
|--------------------------------------------------------------------------|------------|
| Se asociarán los datos seleccionados a una operación ¿Desea continuar?   |            |
| [No                                                                      |            |
| C Generación de operaciones PROGRAMA OPERATIVO PLURIRREGIONAL EMPLEO JUV | ×          |
| 3 A 7 H K 7. Z. %. L C. L H H B                                          | × ×        |
| Actuaci Código de operación T. Operac. Metodo de gestión FSE Fon         |            |
| 8.2.2.4 05/8.2.2.4/2015/00001 MG_CONVOCATORIA 62                         |            |
|                                                                          | <b>_</b> _ |
|                                                                          |            |

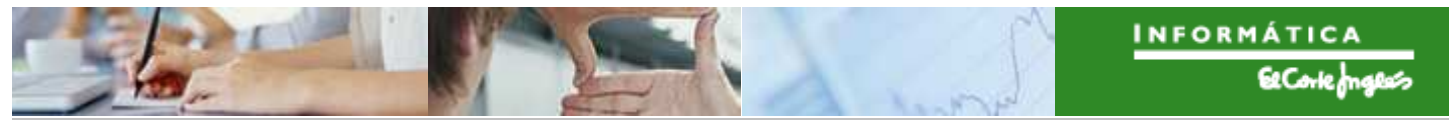

⋗

Si tenemos en las condiciones de selección que se muestren las Operaciones modificadas, se actualizará la pantalla:

| ( | Gene   | ración de   | e ope   | raciones      | PROGR      | RAMA O    | PERAT    | IVO PLU    | RIRREGIONAL            | EMPL        | EO JU    | V          |            |
|---|--------|-------------|---------|---------------|------------|-----------|----------|------------|------------------------|-------------|----------|------------|------------|
| G |        | r a 4       | ሬ ዲ     | × × 0         | D 🔁 🍜      | 🞝 📅 💩     | 16 🎟 🕫   | 📲 💁 Ge     | enerar operación 🛛 🔌 A | Asociar ope | ración 🔏 | Verificada | a 🐣 Bloc   |
|   | 7 re   | gistros e   | ncor    | trados        |            |           |          |            |                        |             |          |            | _          |
|   | Eje Pr | Obj.Temat.  | Priorid | ad Obj.Espec. | Subv.Globa | Organismo | Actuaci  | N.Oper.    | Código de operación    | Modifica    | Bloquea  | Principal  | Descripcid |
|   | 05     | <b>B</b> 08 | 8.2     | 8.2.2         |            | ES211001  | 8.2.2.4  | 000000038  |                        |             | 0        |            | PLAN EXT   |
|   | 05     | 08          | 8.2     | 8.2.2         |            | ES211001  | 8.2.2.4  | 0000000049 | 05/8 2 2 4/2015/00001  |             |          |            | CONVOC     |
|   | 05     | 08          | 8.2     | 8.2.2         |            | ES211001  | 8.2.2.4  | 000000050  | 05/8.2.2.4/2015/00001  |             |          |            | CONVOC     |
|   | 05     | 08          | 8.2     | 8.2.2         |            | ES211001  | 8.2.2.8  | 000000051  | £                      |             |          |            | 1802TO15   |
|   | 05     | 08          | 8.2     | 8.2.4         |            | ES211001  | 8.2.4.2  | 000000034  |                        |             |          | 0          | CONVOC,    |
| 1 | 05     | 08          | 8.2     | 8.2.4         |            | ES211001  | 8.2.4.2  | 000000052  |                        |             |          |            | CONVOC     |
|   | 08     | 12          | 12.1    | 12.1.1        |            | ES211001  | 12.1.1.2 | 000000053  |                        |             |          |            | ASIST. TÉ  |

Se asociará el Código de Operación al Número de Operación seleccionado, y se marcarán todos los registros de este Código de Operación como Modificados.

Hay que destacar que la información de la Operación principal no se actualiza, esto se tendrá que realizar en la Gestión de Operaciones.

# **5**. Operación Verificada

Una vez generada una Operación, pueden contabilizarse más documentos asociados a ella que puedan modificar su coste. También podemos asociarle otros Números de Operación.

Cuando sucede esto, el sistema marca el campo Modificada para que puedan identificarse las Operaciones afectadas.

El usuario, una vez que ha comprobado y corregido si fuera necesario la Operación, debería utilizar la opción de Verificada para eliminar la marca y que cualquier otra modificación vuelva a ser reflejada.

| G   | ener   | ación de   | e oper   | raciones     | PROGR      | RAMA C                         | PERAT    | IVO PLU    | RIRREGIONA           | L EMPL      | EO JU     | V          | <u>-</u>      |
|-----|--------|------------|----------|--------------|------------|--------------------------------|----------|------------|----------------------|-------------|-----------|------------|---------------|
| Q   |        | 3 8 9      | F 5      | 2 36 (       | 0 🛛 🍕      | L) 📅 <table-cell></table-cell> | 16 🖽 🕫   | 1 📲 🕒 G    | enerar operación 🛛 🔌 | Asociar ope | eración 🛓 | Verificad: | a 🔒 Bloquea   |
|     | 7 reg  | istros e   | ncont    | rados        |            |                                |          |            |                      |             |           |            |               |
| B   | Eje Pr | Obj.Temat. | Priorida | d Obj.Espec. | Subv.Globa | Organismo                      | Actuaci  | N.Oper.    | Código de operación  | Modifica.   | . Bloquea | Principal  | Descripción   |
|     | 05     | 08         | 8.2      | 8.2.2        |            | ES211001                       | 8.2.2.4  | 000000038  |                      |             |           |            | PLAN EXTRAC   |
| 100 | 5      | 08         | 8.2      | 8.2.2        |            | ES211001                       | 8.2.2.4  | 0000000049 | 05/8.2.2.4/2015/0000 | 1           |           |            | CONVOCATO     |
|     | 5      | 08         | 8.2      | 8.2.2        |            | ES211001                       | 8.2.2.4  | 0000000050 | 05/8.2.2.4/2015/0000 | 1           | Ö         | 0          | CONVOCATO     |
|     | 05     | 08         | 8.2      | 8.2.2        |            | ES211001                       | 8.2.2.8  | 000000051  |                      |             |           |            | 1802TO15SER   |
|     | 05     | 08         | 8.2      | 8.2.4        |            | ES211001                       | 8.2.4.2  | 000000034  |                      |             |           |            | CONVOCATOR    |
|     | 05     | 08         | 8.2      | 8.2.4        |            | ES211001                       | 8.2.4.2  | 0000000052 |                      |             |           |            | CONVOCATOR    |
|     | 08     | 12         | 12.1     | 12.1.1       |            | ES211001                       | 12.1.1.2 | 000000053  |                      |             | 0         | 0          | ASIST. TÉCNIC |

Se seleccionarán los registros a los que se quera eliminar la marca de Operación modificada.

En los Números de Operación asociados a la misma Operación bastará con seleccionar uno de ellos.

# 6. Bloquear / Desbloquear

A través de esta funcionalidad, se podrán bloquear o desbloquear los Números de Operación seleccionados que no tengan una Operación asociada:

| G | ener                    | ación de   | e oper    | aciones       | PROGRAMA O             | PERAT    | IVO PLU    | RIRREGIONAL           | EMPL        | EO JU    | v          |                              |  |
|---|-------------------------|------------|-----------|---------------|------------------------|----------|------------|-----------------------|-------------|----------|------------|------------------------------|--|
|   |                         | 8 8 7      | F 4       | <b>Z</b> 3% ( | ) •) -, <b>b</b> • • • | 18 🖽 🕫   | 🖩 📲 🛛 🌀 Ge | enerar operación 🔌    | Asociar ope | ración 🖌 | Verificada | Bloquear / Desbloquear       |  |
|   | 7 registros encontrados |            |           |               |                        |          |            |                       |             |          |            |                              |  |
|   | Eje Pr                  | Obj.Temat. | Prioridad | d Obj.Espec.  | Subv.Globa Organismo   | Actuaci  | N.Oper.    | Código de operación   | Modifica    | Bloquea. | Principal  | Descripción                  |  |
|   | 05                      | 08         | 8.2       | 8.2.2         | ES211001               | 8.2.2.4  | 000000038  |                       |             |          |            | PLAN EXTRAORDINARIO POR EL E |  |
|   | 05                      | 08         | 8.2       | 8.2.2         | ES211001               | 8.2.2.4  | 000000049  | 05/8.2.2.4/2015/00001 |             | 0        |            | CONVOCATORIA SUBVENCIONES    |  |
|   | 05                      | 08         | 8.2       | 8.2.2         | ES211001               | 8.2.2.4  | 0000000050 | 05/8.2.2.4/2015/00001 |             |          |            | CONVOCATORIA SUBVENCIONES    |  |
|   | 05                      | 08         | 8.2       | 8.2.2         | ES211001               | 8.2.2.8  | 0000000051 |                       |             |          |            | 1802TO15SER00019 CURSOS INGL |  |
|   | 05                      | 08         | 8.2       | 8.2.4         | ES211001               | 8.2.4.2  | 000000034  |                       |             |          |            | CONVOCATORIA FOMENTO DE EN   |  |
|   | 05                      | 08         | 8.2       | 8.2.4         | ES211001               | 8.2.4.2  | 000000052  |                       |             |          |            | CONVOCATORIA FOMENTO DE EN   |  |
|   | 08                      | 12         | 12.1      | 12.1.1        | ES211001               | 12.1.1.2 | 000000053  |                       |             |          |            | ASIST. TÉCNICA PROGRAMA OPE  |  |

Una vez pulsado el botón Bloquear / desbloquear, el sistema realizará la acción asociada, según su situación:

| G | ener                    | ación de     | e opera   | aciones    | PROGR      | RAMA O    | PERAT    | IVO PLU    | RIRREGIONAL            | EMPL       | EO JU    | V          |                              |  |
|---|-------------------------|--------------|-----------|------------|------------|-----------|----------|------------|------------------------|------------|----------|------------|------------------------------|--|
| Q |                         |              | ሬ ዲ       | 2 3/2 0    | 9 🗐 🍕      | 🞝 📅 👊 [   | 16 🖽 🕫   | f 👘 🕤 Ge   | enerar operación 🛛 🔌 A | sociar ope | ración 🤷 | Verificada | a 🛛 🔒 Bloquear / Desbloquear |  |
|   | 7 registros encontrados |              |           |            |            |           |          |            |                        |            |          |            |                              |  |
| B | Eje Pr.                 | . Obj.Temat. | Prioridad | Obj.Espec. | Subv.Globa | Organismo | Actuaci  | N.Oper.    | Código de operación    | Modifica   | Bloquea  | Principal  | Descripción                  |  |
|   | 05                      | 08           | 8.2       | 8.2.2      |            | ES211001  | 8.2.2.4  | 000000038  |                        |            | 0        |            | PLAN EXTRAORDINARIO POR      |  |
|   | 05                      | 08           | 8.2       | 8.2.2      |            | ES211001  | 8.2.2.4  | 000000049  | 05/8.2.2.4/2015/00001  |            |          |            | CONVOCATORIA SUBVENCION      |  |
|   | 05                      | 08           | 8.2       | 8.2.2      |            | ES211001  | 8.2.2.4  | 000000050  | 05/8.2.2.4/2015/00001  |            |          |            | CONVOCATORIA SUBVENCION      |  |
|   | 05                      | 08           | 8.2       | 8.2.2      |            | ES211001  | 8.2.2.8  | 0000000051 |                        |            |          | Ó          | 1802TO15SER00019 CURSOS      |  |
|   | 05                      | 9 08         | 8.2       | 8.2.4      |            | ES211001  | 8.2.4.2  | 000000034  |                        |            |          |            | CONVOCATORIA FOMENTO DI      |  |
|   | 05                      | 08           | 8.2       | 8.2.4      |            | ES211001  | 8.2.4.2  | 000000052  |                        |            |          |            | CONVOCATORIA FOMENTO DI      |  |
|   | 08                      | 12           | 12.1      | 12.1.1     |            | ES211001  | 12.1.1.2 | 000000053  |                        |            |          |            | ASIST. TÉCNICA PROGRAMA      |  |
| 1 |                         |              |           |            |            |           |          |            |                        |            |          |            |                              |  |